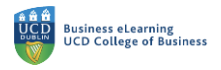

## Creating Online Classes in Zoom

As Zoom is now integrated with Brightspace, we strongly advise setting up all your Zoom 'Meetings' or online classes via the module on Brightspace. Creating your online classes with Zoom in Brightspace means students will have access to the online class links via the module *without* you completing extra steps to import sessions you have created in your Zoom cloud account.

**Step 1:** To create your online classes in Zoom via Brightspace, navigate to the module. Go to the main module menu and select *My Class*. From the dropdown click *Zoom*.

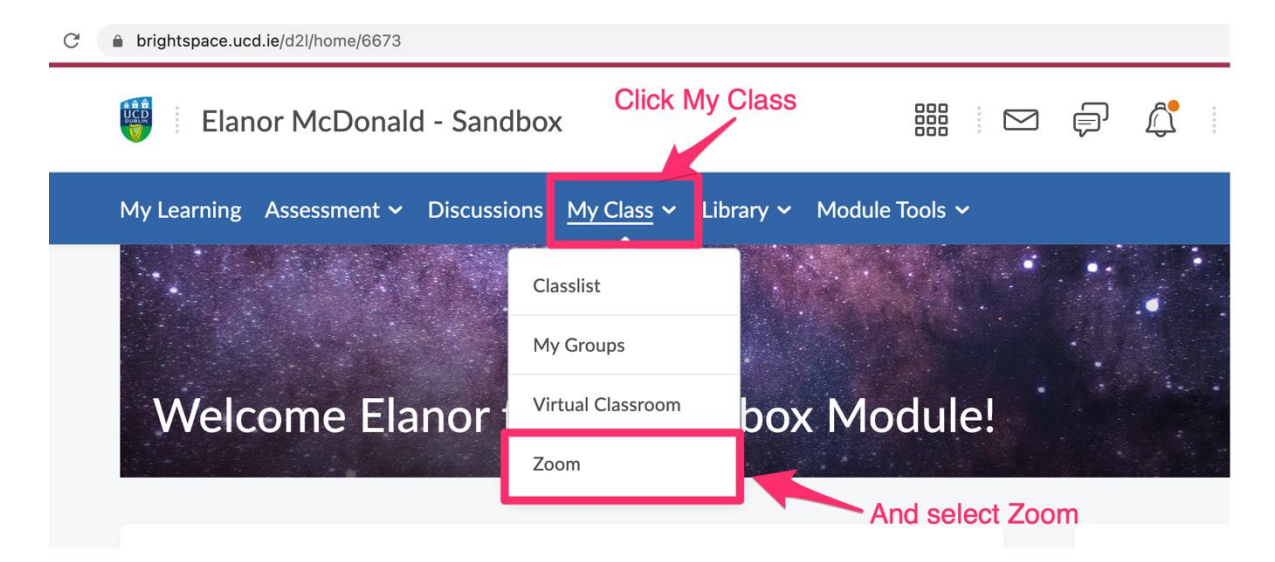

Step 2: To create a new online class, click Schedule a New Meeting

| 🦉 🗄 Elanor McDonald - Sandbox                                                                                          |                   |                      |         |              |              | þ          | <u></u>  | EM        | 1 Elanor McDonald | ŝ                |        |           |
|----------------------------------------------------------------------------------------------------|-------------------|----------------------|---------|--------------|--------------|------------|----------|-----------|-------------------|------------------|--------|-----------|
| My Learni                                                                                                    | ng Assessment 🗸   | Discussions My       | Class 🗸 | Library 🗸    | Module Tools |            |          |           |                   |                  |        |           |
| ZOOM       Select Schedule a New Meeting         Your current Time Zone and Language are (GMT+01:00) Dublin, English ∠ |                   |                      |         |              |              |            |          |           |                   |                  |        |           |
|                                                                                                    |                   |                      |         |              |              | All My Z   | oom Meet | ings/Reco | rdings            | Schedule a New M | eeting | :         |
| Upcoming Meetings                                                                                                    | Previous Meetings | Personal Meeting Roc | m Cloud | d Recordings |              |            |          |           |                   |                  | Get T  | raining 🖪 |
| Show my course meetings only                                                                                           |                   |                      |         |              |              |            |          |           |                   |                  |        |           |
| Start Time                                                                                                    |                   | Торіс                |         |              |              | Meeting ID | )        |           |                   |                  |        |           |
| No Data                                                                                                    |                   |                      |         |              |              |            |          |           |                   |                  |        |           |

**Step 3:** The next screen will present you with a number of settings that you can apply for your online classes. Begin by naming the online class. If you are creating classes week by week then it is advisable to name each class with a 'week' identifier, e.g. Week 1 Online Class. If you are creating a recurring event, you could name the class 'Weekly Lecture' as the

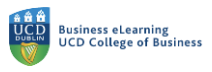

entry point for students will be the same each time the class runs. You can also give a description of the class.

## zoom

| Course Meetings > Schedule a Meeting |                                        | Add the title of the online class |
|--------------------------------------|----------------------------------------|-----------------------------------|
| Торіс                                | Weekly Lecture                         | And the description               |
|                                      |                                        | And the description               |
| Description (Optional)               | This is the link for your weekly onlin | ne lecture.                       |

Next, set the date, time and duration for the online class. Note that the date displays in American time format. The time zone however is set to Irish time. At this point you can decide to set a weekly online class by using the *Recurring meeting* options. In this example, the class ends after 12 occurrences.

| When      | 06/14/2021 🗎 1:00 V PM V                                                                                                    | Set the time, date and duration of the online class             |
|-----------|----------------------------------------------------------------------------------------------------|-----------------------------------------------------------------|
| Duration  | $1 \vee hr 0 \vee min$                                                                                                    |                                                                 |
| Time Zone | (GMT+01:00) Dublin                                                                                                    | You can set recurring classes with the Recurring Meeting option |
|           | Recurring meeting Every week on Mon, until Jul 26, 2021, Recurrence Weekly                                                                                          | 7 occurrence(s)                                                 |
|           | Hepeat every         1         ✓ wee           Occurs on         Sun         ✓ Mon         Tue           End Date         By         07/26/2021         ●         ● | k<br>Wed ☐ Thu ☐ Fri ☐ Sat<br>After 7 ✓ occurrences             |

In the *Security* settings, keep the *Passcode* option on. The *Waiting Room* can be switched on if you wish but bear in mind that alerts will trigger when students join the waiting room and instructors will have to approve admittance to the class. This could prove to be a difficult process to manage when dealing with large cohorts. Consider turning this off if you are teaching a large module

| Registration | Required                                                                                     | Keep passcode on         |
|--------------|----------------------------------------------------------------------------------------------|--------------------------|
| Security     | Passcode     174215     Only users who have the invite link or passcode can join the meeting |                          |
|              | Waiting room Only users admitted by the host can join the meeting                            | Waiting room is optional |
|              | Only authenticated users can join meetings                                                   |                          |

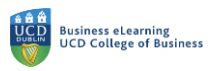

We strongly advise turning on *Only authenticated users can join meetings* and selecting *Restrict to UCD domains*. This will ensure that only students who have an account tied to their @ucdconnect email can join the session.

## Select Only authenticated users can join meetings and restrict to UCD domains Only authenticated users can join meetings UCD Domains \*.ucd.ie,\*.ucdconnect.ie Edit

For the final settings of the online class, it is advised that you set both host and participants video to off when entering the session. Set participants audio to mute on entry. This will reduce background noise occurring as students join the online class. It is recommended to choose *Record the Meeting Automatically*. You can manually stop any class recording in the event that you do not want the class documented in this way. Click *Save* when you are finished setting up the online class / classes.

| Video             | Host On On Off<br>Participant On Off                                  | Select host and participant video to off on entry    |
|-------------------|-----------------------------------------------------------------------|------------------------------------------------------|
| Audio             | Telephone Computer Audio      Telephone and Computer Audio            | Set participant audio to mute                        |
| Meeting Options   | Enable join before host                                               | on entry                                             |
|                   | V Mute participants upon entry 🔞                                      |                                                      |
|                   | Record the meeting automatically On the local computer O In the cloud |                                                      |
| Alternative Hosts | Example: mary@company.com, peter@school.edu                           | Set the meeting to record automatically to the cloud |
|                   | Click save once finished                                              | 3                                                    |

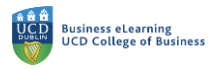

**Step 4:** Your online class settings will appear on a confirmation screen.

| zoom                                           |                                                                                         |                                                                                                    |                         |  |  |  |
|------------------------------------------------|-----------------------------------------------------------------------------------------|----------------------------------------------------------------------------------------------------|-------------------------|--|--|--|
| Course Meetings > Manage "Weekly Online Class" |                                                                                         |                                                                                                    |                         |  |  |  |
| Торіс                                          | Weekly Online Class                                                                     |                                                                                                    |                         |  |  |  |
| Description (Optional)                         | Weekly Lecture Link                                                                     |                                                                                                    |                         |  |  |  |
| Time                                           | Jun 14, 2021 4:00 PM Dublir<br>Every week on Mon, until Jul<br>Add to                   | 26, 2021, 7 occurrence(s)     Show all occurrences       Iar     Image: Outlook Calendar (.ics)     Image: Yahoo Calendar |                         |  |  |  |
| Meeting ID                                     | 674 7858 6043                                                                           |                                                                                                    |                         |  |  |  |
| Invite Attendees                               | Join URL: https://ucd-ie.zoom                                                           | .us/j/67478586043?pwd=cE1jV09yaURsemp5OFFVVTFheG9NUT09                                                                    | Copy Meeting Invitation |  |  |  |
| Security                                       | <ul> <li>Passcode ******* Show</li> <li>X Only authenticated users ca</li> </ul>        | $\times$ Waiting room in join meetings                                                                                    |                         |  |  |  |
| Video                                          | Host                                                                                    | off                                                                                                    |                         |  |  |  |
|                                                | Participant                                                                             | off                                                                                                    |                         |  |  |  |
| Audio                                          | Telephone and Computer Audi                                                             | io                                                                                                    |                         |  |  |  |
| Meeting Options                                | $\times$ Enable join before host                                                        |                                                                                                    |                         |  |  |  |
|                                                | <ul> <li>Mute participants upon entry</li> <li>Record the meeting automative</li> </ul> | y 123<br>Ltically In the cloud                                                                                            |                         |  |  |  |
|                                                | Delete this Meeting                                                                     | ∠ Edit this Meeting                                                                                                    |                         |  |  |  |

**Step 5:** The online class (or classes if you have set recurring meetings) will also be displayed on the Zoom landing page in Brightspace

| ZOOM<br>Your current Time Zone and Lar | nguage are (GMT+01 | :00) Dublin, English 🖉 |                  | All My Zoor  | n Meetings/Recordings | Schedule a New Meeting | :             |
|----------------------------------------|--------------------|------------------------|------------------|--------------|-----------------------|------------------------|---------------|
| Upcoming Meetings P                    | revious Meetings   | Personal Meeting Room  | Cloud Recordings |              |                       | G                      | et Training 🖪 |
| Show my course meetings                | s only             |                        |                  |              |                       |                        |               |
| Start Time                             |                    | Торіс                  |                  | Meeting ID   |                       |                        |               |
| Today (Recurring)<br>4:00 PM           |                    | Weekly Online Class    |                  | 674 7858 604 | 3 Start               | Delete                 |               |
| Mon, Jun 21 (Recurring)<br>4:00 PM     |                    | Weekly Online Class    |                  | 674 7858 604 | 3 Delet               | te                     |               |
| Mon, Jun 28 (Recurring)<br>4:00 PM     |                    | Weekly Online Class    |                  | 674 7858 604 | 3 Delet               | te                     |               |
| Mon, Jul 5 (Recurring)<br>4:00 PM      |                    | Weekly Online Class    |                  | 674 7858 604 | 3 Delet               | te                     |               |